#### **Menú Principal**

## Transferencias

Mediante este menú usted puede:

- Realizar Transferencias (más info pág sig)
- Consultar el Resumen de sus Transferencias (p/más información ver páginas siguientes)
- Administrar cuentas de Transferencias

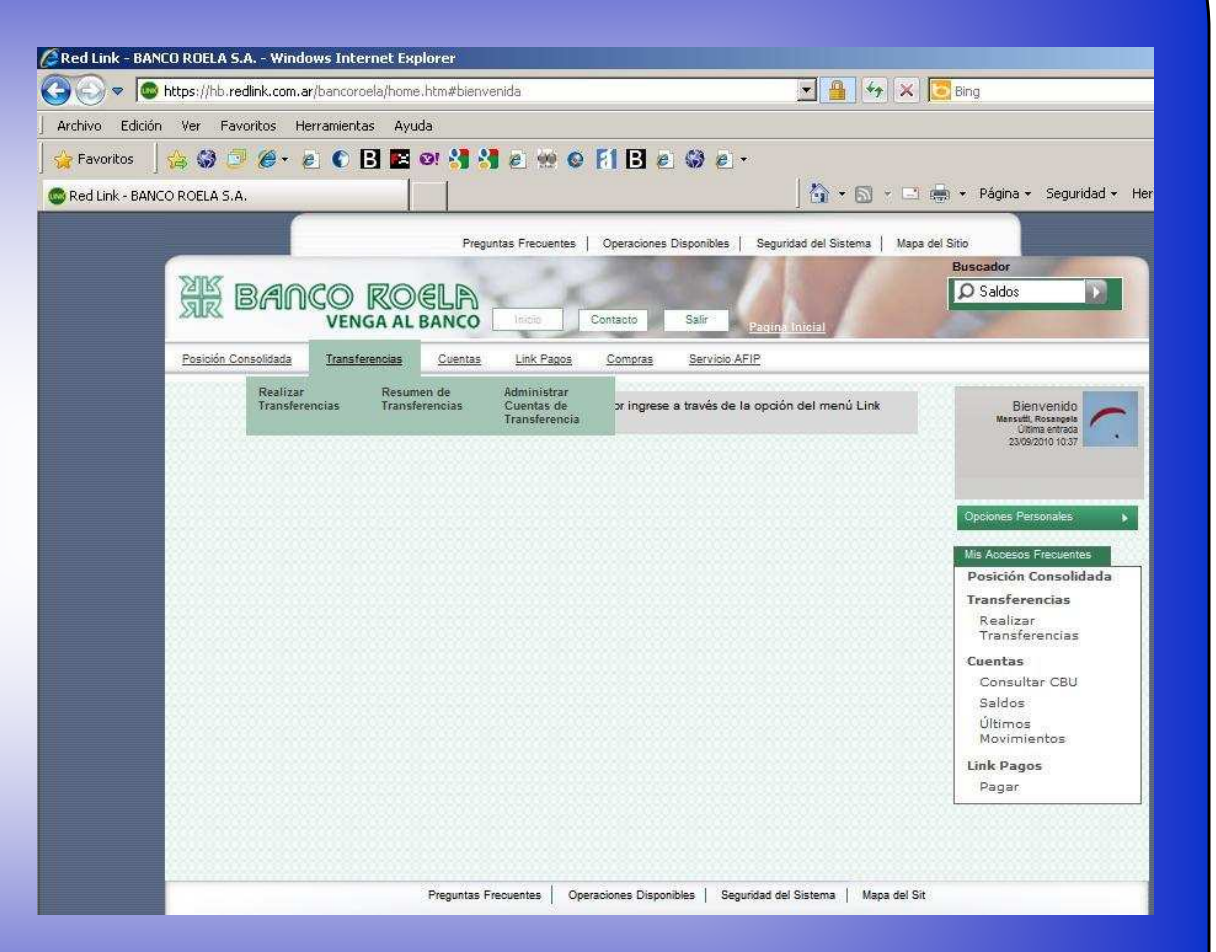

## Transferencias

- 1) Seleccione la opción "Realizar Transferencias" <sup>(1)</sup>
- 2) Haciendo clic en la opción "Origen", aparecerán sus cuentas. Elija aquella cuenta desde la que realizará la transferencia, haga clic sobre ella con el botón izquierdo del mouse, le aparecerá un menú sobre el cual debe elegir "Seleccionar". La cuenta de origen quedará cargada en el primer bloque.
- Haciendo clic en la opción "Destino", debe seleccionar si la cuenta a la que desea hacer la transferencia es propia o de terceros, e indicar qué cuenta del listado es

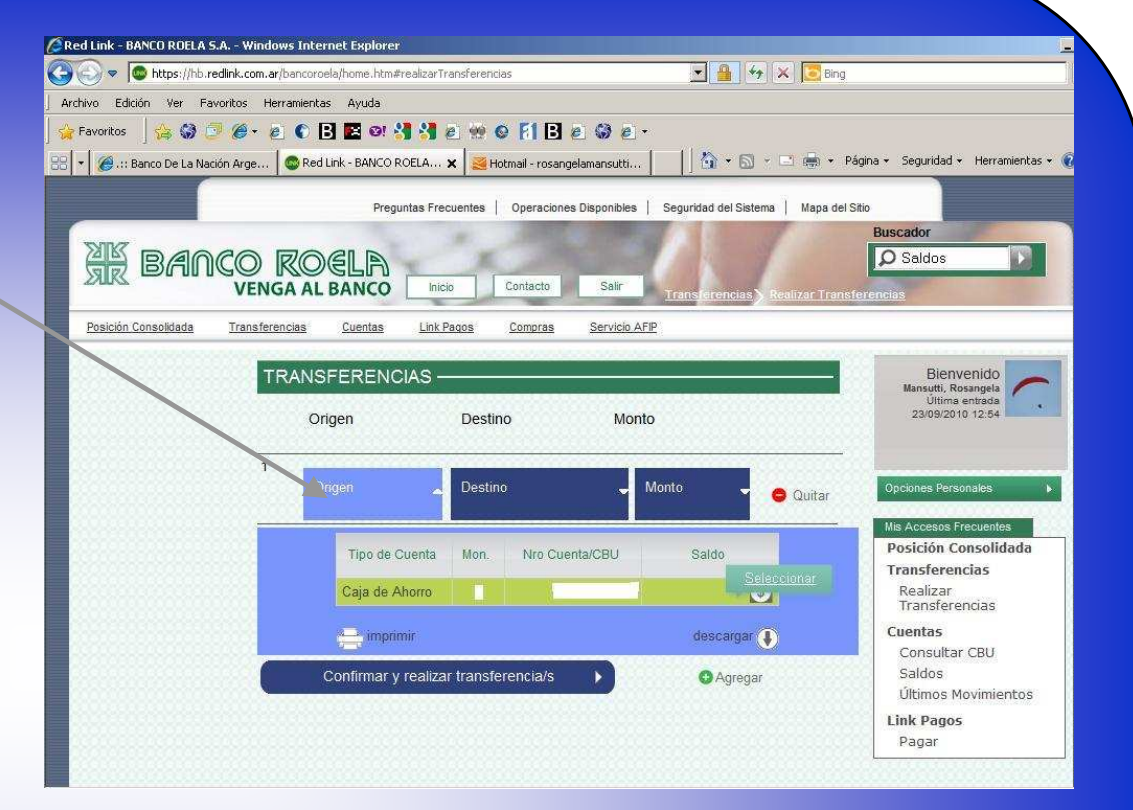

el destino. La cuenta destino quedará cargada en el segundo bloque.

- 4) En la opción monto, debe ingresar el importe de la transferencia. Luego usted puede indicar una dirección de correo electrónico a la cual desea enviar los datos de la transferencia.
- 5) Si desea realizar sólo una transferencia haga clic en: "Confirmar y Realizar Transferencia/s". Si quiere realizar más de una transferencia, presione el botón "Agregar", y sólo luego de indicar los datos de todas las trasferencias presione el botón: Confirmar y Realizar Transferencia/s.

Importante: Ver notas en página siguiente

(1) Si usted seleccionó esta opción desde una cuenta, el sistema cargará a esta como origen de la transferencia. Si usted ingresó desde la opción transferencias del menú principal, deberá seleccionar la cuenta origen de la transferencia, como se indica en el punto 2.

| Red Link - BANCO ROELA S.A Windows Internet E                                                                                                    |                                                                                                    |
|----------------------------------------------------------------------------------------------------|----------------------------------------------------------------------------------------------------|
| Image: A start of the start of the start | a.htm#realizarTransferencias 🔄 🖆 🏷 间 Bing                                                                                                    |
| Archivo Edición ver Favoricos Herramiencas A                                                                                                    |                                                                                                    |
|                                                                                                    |                                                                                                    |
| CORECTION - BANCO ROLLA S.A.                                                                                                    |                                                                                                    |
|                                                                                                    | Preguntas Frecuentes Operaciones Disponibles Seguridad del Sistema Mapa del Sitio                                                                                                    |
| XK BANCO ROEL<br>VENGA AL BAN                                                                                                    | Buscador<br>Saldos<br>Contacto Salir Transferencias Realizar Transferencias                                                                                                    |
| Posición Consolidada Transferencias Cu                                                                                                    | tas Link Pagos Compras Servicio AFIP                                                                                                    |
| TRANSFER                                                                                                    | ENCIAS Bienvenido<br>Mansutti, Rosangela<br>Utima entrada<br>24/09/2010 16:52                                                                                                    |
| 1<br>Origen                                                                                                    | Destino Monto Quitar Opciones Personales Mis Accesos Frecuentes Posición Consolidada                                                                                                    |
| Conf                                                                                                    | <b>Nota1:</b> Finalizado el proceso se le pedirá que ingrese su clave para validar la transferencia                                                                                                    |
|                                                                                                    | <b>Nota2:</b> Una vez realizada la transferencia usted visualizará la misma.<br>Para ello ingrese a "Ver comprobante" y desde allí "Descargar".<br>El sistema le consultará si desea abrir el archivo o guardarlo en<br>su equipo (se descarga en formato .pdf).<br>También puede, mediante la opción "Ver Comprobante"<br>imprimir el mismo. |

#### **Resumen de Transferencias**

| vo Edición Ve      | er Favoritos Herramient            | as Ayuda                                                                                                    |                                                                                                    |                                                                                                    |
|--------------------|------------------------------------|----------------------------------------------------------------------------------------------------|----------------------------------------------------------------------------------------------------|----------------------------------------------------------------------------------------------------|
| avoritos 🛛 🍰       | 9 🖓 🖉 🖉 🐔 🕤                        | B 🖬 🖉 🐫 🛃 🖭 🛛 🕅 🖪 🖻 🖉                                                                                                    | 9 e ·                                                                                                    |                                                                                                    |
| d Link - BANCO RO  | ELA S.A.                           |                                                                                                    | <u> </u> ∰ • ⊡ ⊕ • P                                                                                                    | ágina • Seguridad • Herramientas • 🔞                                                                                                    |
|                    |                                    | Presuntas Frecuentes   Operaciones Die                                                                                                    | nonibles   Securidad del Sistema   Hana del                                                                                                    | Sto                                                                                                    |
| -                  | -                                  |                                                                                                    | ponoco i cogonaciono conocena i mapa con                                                                                                    | Buscador                                                                                                    |
| MK DA              |                                    | GIR                                                                                                    |                                                                                                    | O Saldos                                                                                                    |
| ar of              | VENGA                              | BANCO Inicio Contacto                                                                                                    | Salr                                                                                                    |                                                                                                    |
|                    |                                    |                                                                                                    | Pagera amesia                                                                                                    |                                                                                                    |
| Posición Consolida | ada <u>Transferencias</u>          | Cuentas Link Pagos Compras S                                                                                                    | ervicio AFIP                                                                                                    |                                                                                                    |
| Rea                | alizar Resur<br>Insferencias Trans | ren de Administrar<br>erencias Cuentas de ringrese a tr                                                                                                    | avés de la opción del menú Link Pagos                                                                                                    | Bienvenido                                                                                                    |
|                    |                                    | Transferencia                                                                                                    |                                                                                                    | Mansutti, Rosangela<br>Última entrada                                                                                                    |
|                    |                                    |                                                                                                    |                                                                                                    | 24/09/2010 16:54                                                                                                    |
|                    |                                    |                                                                                                    |                                                                                                    |                                                                                                    |
|                    | CRed Link - BANCO RO               | ELA S.A Windows Internet Explorer                                                                                                    |                                                                                                    |                                                                                                    |
|                    | 😋 😔 🗢 🕒 https                      | //hb.reclink.com.ar/bancoroela/home.htm#resumenTransfe                                                                                                    | erencias 🗾 🔒 🛛                                                                                                    | 🖅 🗙 📴 Bing                                                                                                    |
|                    | Archivo Edición Ve                 | Favoritos Herramientas Ayuda                                                                                                    |                                                                                                    |                                                                                                    |
|                    |                                    |                                                                                                    |                                                                                                    |                                                                                                    |
|                    | 🙀 Favoritos 🛛 🍰                    | 🕽 🕑 🏉 · 👌 🌑 🖪 🖬 🔍 🛃 🖉 👳                                                                                                    | 9 🛛 🖪 🖻 🖨 🖨 🕘 🖻 *                                                                                                    |                                                                                                    |
|                    | 👷 Favoritos 🏻 🍰                    | 🕽 🗇 🏉 + 🙇 🜑 🖪 🖪 🐼 🕄 🙇 😤<br>IAS.A.                                                                                                    | * © FIB e © e •<br> ∆ • 5                                                                                                    | ) - 🖃 👼 - Página - Seguridad - Hen                                                                                                    |
|                    | 👷 Favoritos 🛛 🍰                    | 3) 🗿 🍘 🖕 🗧 🕻 🖪 🖪 🐼 🗐 🛃 👷 🔅<br>LAS.A.                                                                                                    | * • • • • • • • • • • • • • • • • • • •                                                                                                    | ) v 🔜 📖 v Pégina v Seguridad v Herr                                                                                                    |
|                    | 🖌 🙀 Favoritos 🛛 🍰                  | 3 3 6 2 C B 2 01 3 3 2 0<br>LAS.A. Pagetta Pro                                                                                                    | Contractiones Disponences   Seguritation Sciences   Keps                                                                                                    | ) v 🔄 👘 v Págna v Seguridad v Herr<br>sei sto<br>Bussador                                                                                                    |
|                    | 👷 Pavoritos  🍰                     |                                                                                                    | Constant Safety Safety Sa | v 🗈 👘 v Págna v Seguridad v Herr<br>av dos<br>Buseador<br>D Saldos                                                                                                    |
|                    | 🔆 Favoritos 🦙 🏤                    |                                                                                                    |                                                                                                    | v 🗈 📺 v Págna v Seguridad v Herr<br>ar 500<br>Buccedor<br>D Saldos                                                                                                    |
|                    | ger Favoritos ger                  |                                                                                                    |                                                                                                    | Plagna * Seguridad + Herr                                                                                                    |
|                    | i 🙀 Favoritos 🧃 🎪                  |                                                                                                    | Control Dependence   Seguradi di Salaria   Vegaradi     Control Dependence   Seguradi di Salaria   Vegaradi     Control Dependence   Seguradi di Salaria   Seguradi di Salaria   Seguradi di Salaria   Seguradi di Salaria   Seguradi di Salaria   Seguradi di Salaria   Seguradi di Salaria   Seguradi di Salaria   Seguradi di Salaria   Seguradi di Salaria   Seguradi | Remain Pagina - Seguridad - Herr<br>to Tor<br>Remain Control (Control (Control                                                                                                    |
|                    | Red Link - BANCO RO                |                                                                                                    | Constant Experience States   Separate States   Separate State | e e Págna - Seguridad - Herr<br>a de<br>Sector<br>Sector<br>Sector<br>Commencial<br>Commencial<br>Commencial<br>Commencial                                                                                                    |
|                    | Red Link-BANCO RO                  |                                                                                                    | Constant Deprese Segrets a barrier (segrets)     Constant Deprese Segrets a barrier (segrets)     Constant Deprese Segrets a barrier (segrets)     Constant Deprese Segrets a barrier (segrets)     Constant Deprese Segrets a barrier (segrets)                                                                                                    | e e Págna - Seguridad + Herr<br>a da<br><u>E transmente</u><br><u>E transmente</u><br><u>E transmente</u>                                                                                                    |
|                    | Red Link - BANCO RO                | A - 2     C B E O A A B Popular rec      Popular rec      Popularec      Popularec      Popularec      Popular      Popu | C P F [ 2 2 3 2 4 4 4 4 4 4 4 4 4 4 4 4 4 4 4 4                                                                                                    |                                                                                                    |
|                    | 😭 Tavatza 🕼                        | A     A     A | Constant Landow Landow La | e legi - Págna - Seguidad - Hen<br>a de<br><b>Desator</b><br><b>Desator</b><br><b>Desat</b> |
|                    | 🖉 favetze 🥻 🦗                      | A - 2     C - 2     C | Port Port Port Port Port Port Port P                                                                                                    | Pagna - Separada - Herr  a da      Bactor      Descript      Descript      Descri                                                                                                    |
|                    | 🖗 Fevetae 🥻                        | A C C C C C C C C C C C C C C C C C C C                                                                                                    | Construction     Construction     C | initial endowed and a second and a second and a seco                                                                                                    |
|                    | 🖌 🔆 Tevetze 🥻                      | A     A     A | Constant Laboratory     Constant Laboratory     Constantory     Constant Laboratory     Constant     Constant Laboratory  | emerican estatus estatus estat                                                                                                    |
|                    | 🖉 favetze 🦗                        | A - 2     C - 2     C | Const Depress Segret Server Version     Const Depress Segret Server Version     Const Depress Segret Server Version     Const Depress Segret Server Version     Const Depress Segret Server Version                                                                                                    | Im      Paysa      Separida      Herr      Bassa      Bassa      Basasa      Basasa      Basasa      Basasa      Basasaa      B                                                                                                    |
|                    | 🖌 Ewetze 🦗                         | A     A     A | C P F P P P P P P P P P P P P P P P                                                                                                    | v (m) + Pigra + Separted + Here<br>war war<br>war war<br>war war war war war war war war war<br>war war war war war war war war war war                                                                                                    |
|                    | 🖌 🤹 Tavatza 🥻                      | A     A     A | Constant Landon Landon La | terrererererererererererererererererere                                                                                                    |
|                    |                                    |                                                                                                    | Construction Dependence     Construction     Construction     Constru | initial e Rights + Separtide + Herr      initial e Rights + Separtide + Herr      initiale Rights + Separtide + Herr      initiale Rights + Separtide + Her                                                                                                    |
|                    | 🖌 🔆 Tevetze 🏾 🦗                    | A     A     A | Construction     Construction     C | v i i i i i i i i i i i i i i i i i i i                                                                                                    |
|                    | C 📽 Tevetra 🖗                      |                                                                                                    | Constant Department     Constant Department     C | e e Pagra - Seguidad - Herr<br>vor<br>e e e e e e e e e e e e e e e e e e e                                                                                                     |

- 1) Seleccione la opción "Resumen de Transferencias"
- 2) Ingrese el rango de fechas a consultar (es posible consultar hasta 90 días de historia).
- 3) Seleccione "Aceptar"

Usted accederá a todos los detalles de las transferencias.

Nota: Todas las columnas son ordenadas ascendente o descendentemente haciendo un clic en el título

Nota: Para más detalles sobre la operación seleccione el ícono que se encuentra debajo del importe

# Administrar Cuentas de Transferencias

 Seleccione dentro del módulo Transferencias, la opción "Administrar Cuentas de Transferencias"

La pantalla se expande mostrando la información correspondiente

<u>Nota:</u> para modificar información de la cuenta se debe clickear el check box de la cuenta a modificar y presionar modificar

En caso de realizar modificaciones debe confirmar las mismas presionando "Aceptar"

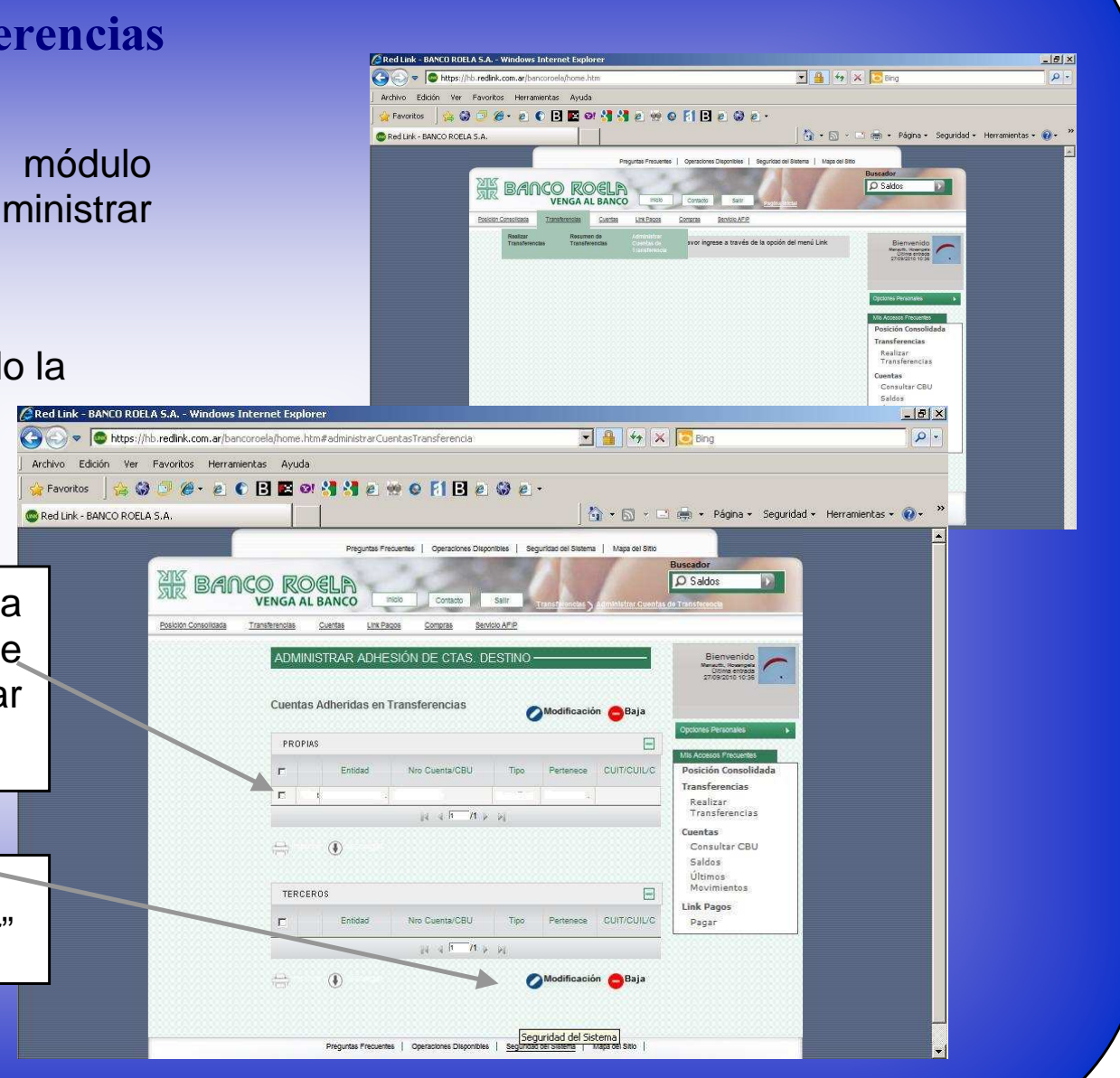

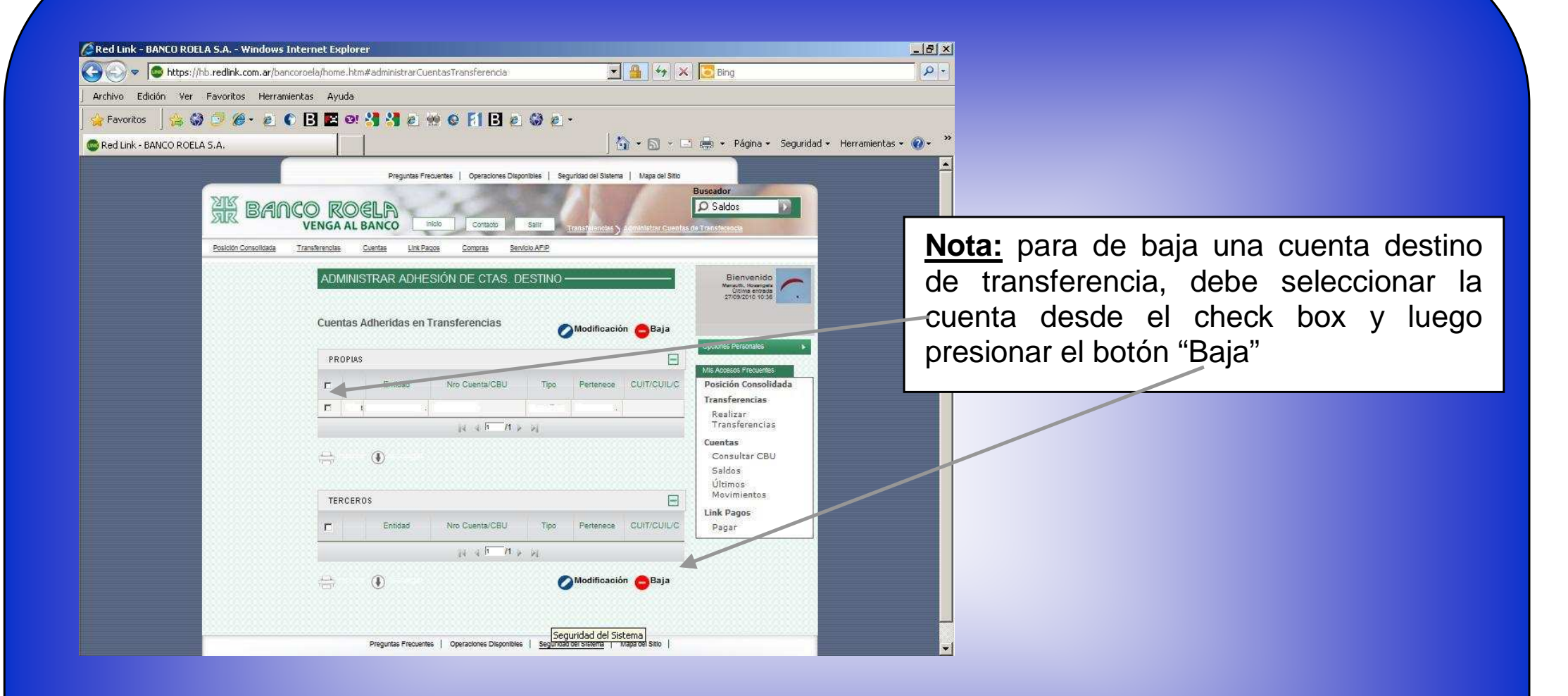

En caso de realizar modificaciones debe confirmar las mismas presionando "Aceptar"